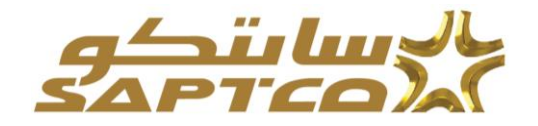

دليل المستخدم لتقديم عروض الأسعار الغرض من هذه الوثيقة - : هو شرح خطوات التعامل مع نظام الأوراكل المناقصات والذي يتيح للموردين المشاركة في المناقصة وتقديم عروض الأسعار وإرفاق الأوراق والمستندات المطلوبة للمناقصة.

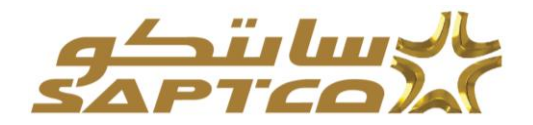

# الفهسرس

| مقدمة لنظام بوابة الموردين     | <br>3  |
|--------------------------------|--------|
| المتطلبات والبرامج الموصىي بها | <br>4  |
| ملاحظات التنقل                 | <br>5  |
| تقديم عروض الأسعار             | <br>6  |
| خطوات تقديم عروض الأسعار       | <br>7  |
| مناقشات واستفسارات مباشرة      | <br>24 |

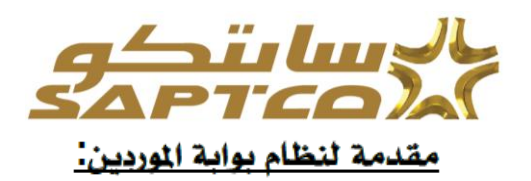

نظام تسجيل الموردين لشركة السعودية للنقل الجماعيISupplier هو واجهة على شبكة الإنترنت التي توفر قاعدة العرض لدينا مع المعلومات في الوقت الحقيقي للدورة المشتريات إلى بيئة الدفع من خلال نظام الأوراكل. الموقع يعطى المورد الرؤية الفورية لأوامر الشراء القياسية واتفاقيات الأسعار، وتقديم عروض الأسعار، وإصدارات الاتفاقيات، والإيصالات، تأكيدات العمل والمعلومات الإدارية الأخرى بما في ذلك عرض الفواتير والمدفوعات .

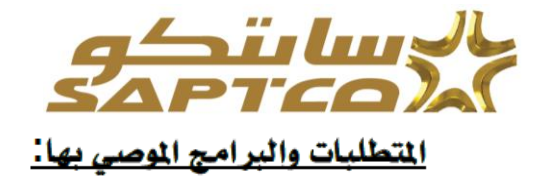

الدخول لنظام بوابة الموردين الشركة السعودية للنقل الجماعي يحتاج لعدة متطلبات.

- خط اتصال بالإنترنت بسرعة 1 Mbps أو اعلى.
  - متصفح انترنت إكسبلورر.

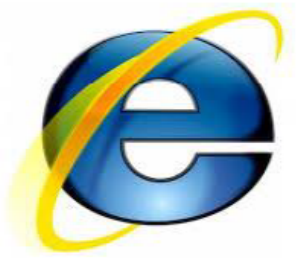

«استخدام حجب النوافد المنبثقة سيؤثر سلباً على استخدام نظام تقديم عروض الأسعار.
«من فضلك أضف الموقع لقائمة الاستثناءات للسماح بالعمل بكفائه.

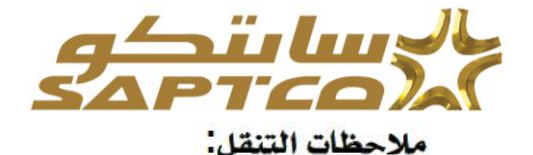

المعلومات التالية ستساعدك خلال التنقل في نظام تقديم عروض الأسعار.

زر العودة للخلف من المتصفح

\*برجاء عدم استخدم زر العودة للخلف في المتصفح .هذا قد يسبب اخطاء في النظام.

الأيقونات المختلفة

\* النجمة قبل الحقل يشير إلى ان هذا الحقل إلزامي ويجب تعبئته بالمعلومات المطلوبة.

\* Account Number \_\_\_\_\_\_

اضغط على ايقونة التقويم لاختيار التاريخ.

| Start Date  |  | End Date | F |
|-------------|--|----------|---|
| 20-Nov-2014 |  | -        | 1 |
| 22-Nov-2014 |  |          | 2 |

ايقونة العدسة المكبرة 🔍 تسمح لك بالبحث في الحقل عن مجموعة من القيم .إذا كنت تعرف

القيمة المطلوبة، ادخلها في الحقل ثم اضغط زر "TAP" في لوحة المفاتيح.

إذا لم تكن تعرف القيمة اضغط على ايقونة العدسة المكبرة 🔍 ستظهر شاشة البحث والاختيار .

اضغط ذهاب إلى قائمة القيم .اضغط الاختيار السريع لتعبئة القيمة في الحقل.

علامة النسبة المقوية % للبحث عن المعلومات الغير مكتملة.

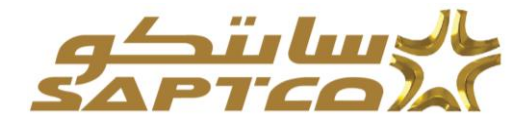

<u>تقديم عروض الأسعار:</u>

يمكن من خلال الخدمة الذاتية لبوابة الموردين الدخول على نظام *الأوراكل* المناقصات *والذي يتيح للموردين المشاركة في المناقصة* وتقديم عروض الأسعار. ويمجرد وصول إشعار دعوة من الشركة السعودية للنقل الجماعي "سابتكو" للمشاركة في المناقصة يستطيع المورد قبول الدعوة والاطلاع على شروط ومواصفات وبيانات المناقصة ثم تقديم عرض السعر المناسب وإرفاق المستندات الخاصة بالمناقصة.

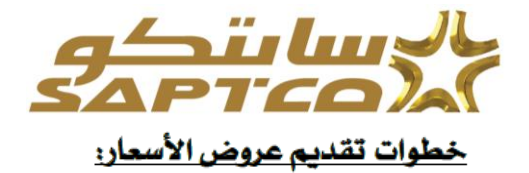

«وبعد إتمام عملية التسجيل كالمورد لدي الشركة السعودية للنقل الجماعي والاعتماد، يتلقى المورد رسالة على البريد الإلكتروني تفيد بأنه تم اعتماد التسجيل وقد تم انشاء مستخدم للمورد على نظام الأوراكل لدي الشركة السعودية للنقل الجماعى واسم المستخدم وكلمة السر.

\*بمجرد وصول "إشعار دعوة" ورسالة على البريد الإلكتروني من شركة الشركة السعودية للنقل الجماعي للمشاركة في المناقصة

| ية للنقل الجماعي                                                                                                    | الشركة السعود  | الشركة           | يم      | الشهري, ابراھ     | 04     |  |  |
|----------------------------------------------------------------------------------------------------|----------------|------------------|---------|-------------------|--------|--|--|
| المناقصية                                                                                                    | عنوان          | العنوان          | ورد     | اسم ممثل المر     | إلى    |  |  |
| مناقصية                                                                                                    | رقم ال         | الرقم            | لدعوة   | تاريخ ارسال اا    | مرسل   |  |  |
|                                                                                                    |                |                  | ناقصبة  | تاريخ انتهاء الم  | مستحق  |  |  |
|                                                                                                    |                |                  |         | 6392777           | المعرف |  |  |
| Negotiation معاينة يناير 16, 2019 20:09 ب.ظ. الرياض<br>Negotiation فتح يناير 16, 2019 20:02 ب.ظ. الرياض<br>Negotiation إقفال يناير 18, 2019 20:02 ب.ظ. الرياض<br>المورِّد Elsheikh Comp إقفال يناير 18, أضغط زر "نعم" في هذه الصفحة. لرفض الدعوة، اضغط زر "لا". يمكنك إدخال ملاحظة<br>للإعلان عن رغبتك في المشاركة، اضغط زر "نعم" في هذه الصفحة. لرفض الدعوة، اضغط زر "لا". يمكنك إدخال ملاحظة<br>المشتري في المساحة الموجودة أدناه قبل إعلان الرغبة في المشاركة أو الرفض .<br>الرجاء الانتقال إلى صفحة Negotiation Details وذا الرغبة في المشاركة أو الرفض .<br>المشاركة و/أو إدخال رد. |                |                  |         |                   |        |  |  |
| التغاصيل                                                                                                    | الی            | من               | الإجراء | تاريخ الإجراء     | الرقم  |  |  |
|                                                                                                    | AHMED ELSHEIKH | الشـهري، ابراهيم | تقديم   | 17:09:18 2019-01- | 16 1   |  |  |
| رجاء نقر أحد الخيارات الثالية لتكوين استجابة بالبريد الإلكتروني آلياً. قبل إرسال استجابة بالبريد الإلكتروني لإقفال هذا<br>التبليغ، تأكد من أن كل موجهات الاستجابة تتضمن قيمة الاستجابة المطلوبة بين علامتي اقتباس.<br>ها. تعدف شيكتان الم. الاشتياليك فعم لا 1                                                                                                    |                |                  |         |                   |        |  |  |

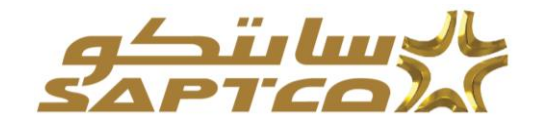

«يستطيع المورد قبول الدعوة بالضغط على نعم.
 «يستطيع المورد الاطلاع على شروط ومواصفات وبيانات المناقصة قبل إعلان الرغبة في المشاركة يقوم
 «يستطيع المورد الاطلاع على شروط ومواصفات وبيانات المناقصة قبل إعلان الرغبة في المشاركة يقوم
 «يالضغط علي Negotiation Details.

## تقديم عروض الأسعار- :

عند تقديم عروض الأسعار لابد أولا من الدخول على نظام الأوراكل لدي الشركة السعودية للنقل الجماعي. يستطيع المورد الدخول على نظام الأوراكل باستخدام أحدا الطرق الأتية- :

الطريقة الاولي : خلال موقع الشركة السعودية للنقل الجماعي

### https://www.saptco.com.sa

والنقر على بوابة الموردين.

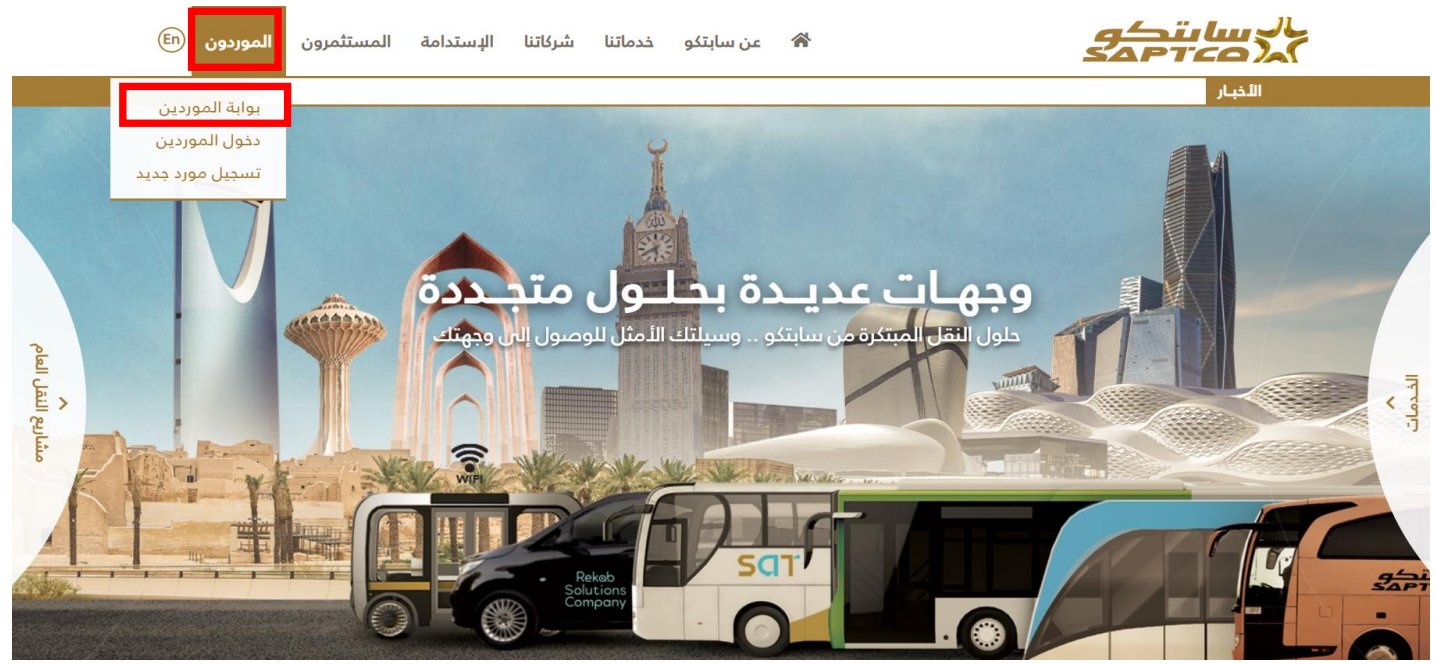

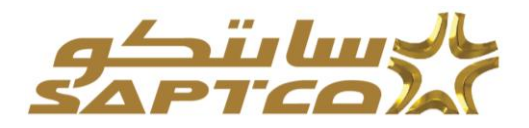

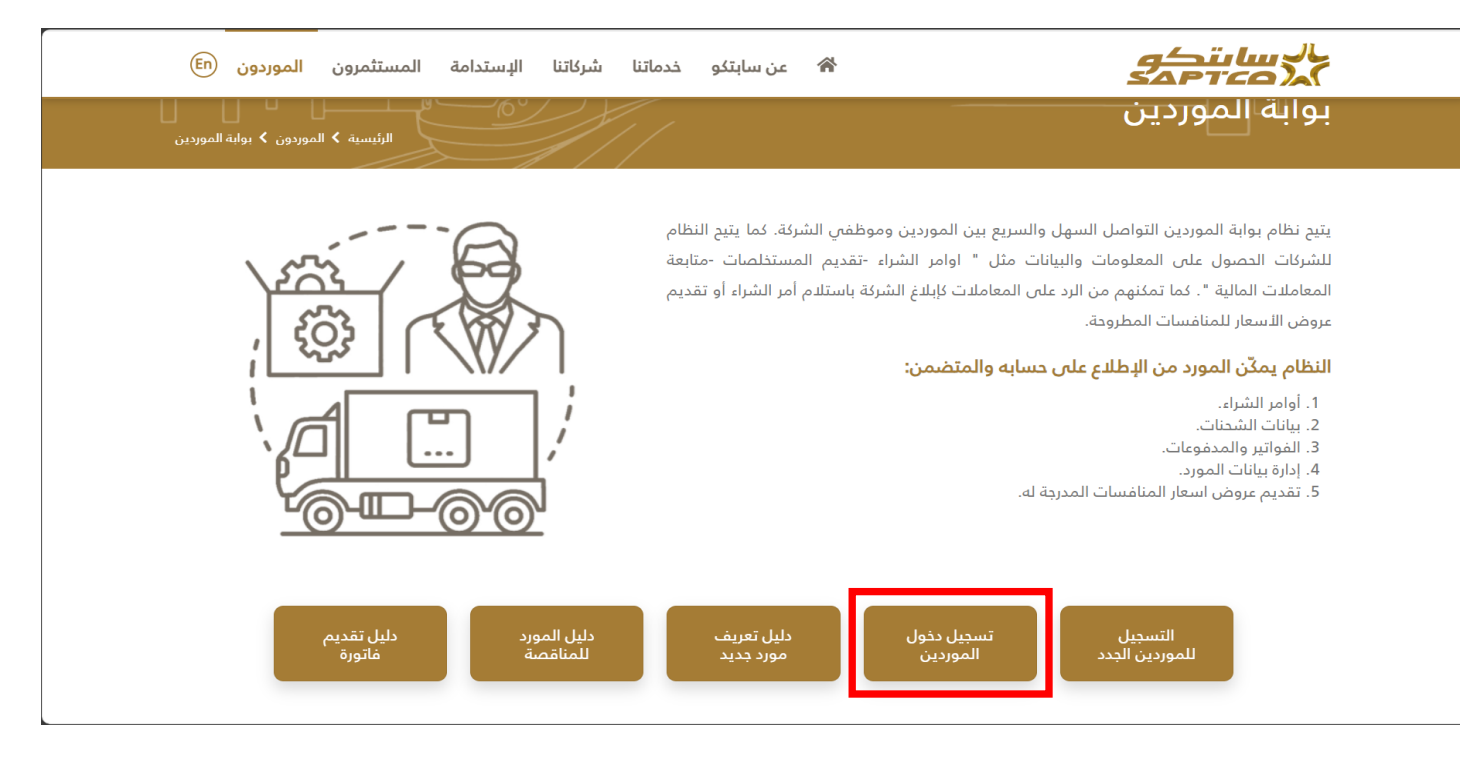

وبالضغط على هذا المسار" صفحة الموردين" يفتح صفحة تسجيل الدخول لنظام الأوراكل.

نقوم بإدخال اسم المستخدم وكلمة المرور المرسلة لك عن طريق البريد الالكتروني واختيار اللغة العربية

| aelsheik               |      |
|------------------------|------|
| acisiiciik             |      |
| مة السر                |      |
| ••••••                 |      |
| تسجيل الدخول           | إلغك |
| مساعدة في تسجيل الدخول |      |
| سجيل هنا               |      |
| بلاحية الوصول          |      |
| . شيء                  | ~    |
|                        |      |
| āā                     |      |

Page 9 of 29

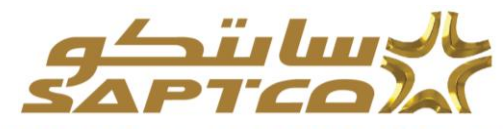

۲ - الطريقة الثانية: أو من خلال اشعار دعوة المشاركة في المناقصة بالضغط على Negotiation

# **Details**

| , الحماعي                                    | السركة السعودية لتنغل                                                                                                   | - Co participa                                                                  | **                                                                                                    | السهري, ابراه                                                                                                    |                                                                                                    |
|----------------------------------------------|----------------------------------------------------------------------------------------------------|---------------------------------------------------------------------------------|----------------------------------------------------------------------------------------------------|----------------------------------------------------------------------------------------------------|----------------------------------------------------------------------------------------------------|
|                                              | علوان المناهصة                                                                                                    | المنوات                                                                         | ورد                                                                                                    | اسم ممثل الم                                                                                                    | -                                                                                                    |
|                                              | رقم المناقصية                                                                                                    | الرقم                                                                           | لد عري                                                                                                    | تاريخ ارسال ا                                                                                                    | سل                                                                                                    |
|                                              |                                                                                                    |                                                                                 | دلاصة                                                                                                    | تاريخ انتهاء الم                                                                                                    | سنحق                                                                                                    |
|                                              |                                                                                                    |                                                                                 |                                                                                                    | 6392777                                                                                                    | نعرف                                                                                                    |
|                                              |                                                                                                    | 0.0                                                                             | 02.02 20                                                                                                    | Elsheikh Cor                                                                                                    | potiation p >394                                                                                           |
| بكنك إدخال ملاحظة<br>ب الرعبة في             | ۵، لرفض الدعوة، اضغط زر "لا"، یه<br>تبارکه أو الرفض .<br>الاطلاع علی المستند قبل إعلاد                                  | تعم" في هذه الصفح<br>اعلان الرغبة في الم<br>الملان الرغبة في الم                | ه. العطائر<br>دة الباه قبل<br>gotiation D                                                                                                    | المالي المالي المالي المراجع الم<br>التي تعبيلة في المشارك<br>في المساحة الموجور<br>المالي التي صفح والعام<br>و/أو إدخاف رد             | وotiati<br>بورد np<br>ایران ع<br>ایران<br>بشیار که<br>م ۲هم ۱                                              |
| يكنك إدخال ملاحظة<br>ب الرغبة في<br>التفاصيل | ۵، لرفض الدعوة، اضغط زر "لا"، به<br>تباركه أو الرفض ،<br>الاطلاع على المستند قبل إعلاء<br>الا <b>ي</b>                  | تعم" في هذه الصغح<br>اعلان الرغية في الم<br>الأدا كنت ترغب في<br>هي             | به، المعط ير<br>ية الماه قبل<br>optiation D                                                                                                    | المراجعات بناير 18، 19<br>التاريخ الموجود<br>في المساحة الموجود<br>في المساحة الموجود<br>وأو إدخال رد<br>برأو إدخال رد<br>تتريخ الاجراء | وotiatii<br>اورد np<br>اعلان ع<br>اعلان ع<br>بخاء الار<br>بخاء الار<br>بخاء الار<br>بخاء الار<br>بخاء الار |
| یکیك إدخال ملاحظة<br>ب الرغیة فی<br>التفاصیل | ۵، لرفض الدعوة، اضعط زر "۷"، به<br>تبارکه أو الرفض .<br>الاطلاع على المستند قبل إعلام<br>الح <b>ي</b><br>AHMED ELSHEIKH | تجم" في هذه الصغح<br>اعلان الرغبة في الم<br>الما كنت ترغب في<br>الشهري, ايراهيم | ه. و هم در<br>ده ابناه قبل<br>ده ابناه قبل<br>ده ابناه ابناه الم الم الم الم الم الم الم الم الم الم | الموجود<br>بن رغبتك في المشارك<br>في المساحة الموجود<br>فيال إلى صفح<br>وأو إدخال رد<br>باريخ الإحراء<br>17:09:18:2019-01-1             | optiatic<br>بورد np<br>اعلان ع<br>مشتری<br>برجاء الاد<br>مشارکه<br>بر الام<br>الرفع<br>16 1                |

يفتح صفحة تسجيل الدخول لنظام الأوراكل نقوم بإدخال اسم المستخدم وكلمة المرور المرسلة لك عن طريق البريد الالكتروني واختيار اللغة العربية

يقوم المورد بتسجيل الدخول

يفتح الصفحة الرئيسية للمورد وبها قائمة الاعمال والمستكشف الذي يحتوي على صلاحيات المورد وهما -صلاحية المناقصات

-وصلاحية الوصول الكاملة للموقع الداخليisupplier

من قائمة الأعمال يجد المورد اشعار الدعوة المرسلة من الشركة السعودية للنقل الجماعي للمشاركة في المناقصة

-لابد من قبول دعوة المشاركة في المناقصة أولا

-يقوم المورد بالضغط على موضوع الرسالة / الاشعار من قائمة الأعمال الخاصة به

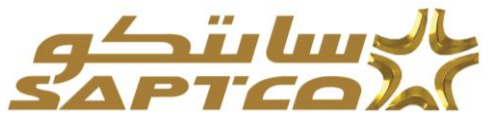

|   | ~ | دهې تنځې لايدې غواسې .                                                                                                    | ~                   | بحث <b>عن المؤسسة</b> البرامج الدويية |
|---|---|----------------------------------------------------------------------------------------------------|---------------------|---------------------------------------|
|   |   |                                                                                                    |                     | الصفحة الرئيسية                       |
| 1 |   | مَائَمة العمل                                                                                                    |                     | المستكشف                              |
|   |   | (1)-tilleta 4-citat                                                                                                    | وعداد الشدسي        | 1                                     |
|   |   | کی کی آج کی آج کی است.<br>من کی النوع کی الموضوع کی<br>میڈیانی نشر السطان است دیونک: طلب الاسطر 2000 (Test, RFQ_Applying Guste) 2000 (Test, RFQ_Applying Guste) |                     | • 🖬 میاندیات<br>• 🖬 ۹                 |
|   |   | الا ومثقر توزيد الإدارات - هم بإبادة توديه التشبعات أو الاستدابة لها لأبًا                                                                                      | نو المدخلي iSuppler | 🔪 💳 صلادية الوصول الكاملة الموا       |

### يجد تفاصيل الدعوة وهي نفس الدعوة المرسلة على البريد الإلكتروني

|                                                                                                    |                                     |            | < قي                                                                                                    | الصفحة الرئيس                                               |  |  |  |  |
|----------------------------------------------------------------------------------------------------|-------------------------------------|------------|----------------------------------------------------------------------------------------------------|-------------------------------------------------------------|--|--|--|--|
| تعم الا                                                                                                    | نات للمنطقة الغربية)                | خدمات حراس | عوتك: طلب الأسعار 22019 (مناقصة                                                                                                    | تمت د                                                       |  |  |  |  |
|                                                                                                    | الشركة السعودية للنقل الجماعي       | الشركة     | السبيعي, سعد                                                                                                    | من                                                          |  |  |  |  |
|                                                                                                    | مناقصة خدمات حراسات للمنطقة الغربية | المتوان    | ADEL EL SAID                                                                                                    | إلى                                                         |  |  |  |  |
|                                                                                                    | 22019                               | الرقم      | 18:05:20 06-04-2018                                                                                                    | مرسل                                                        |  |  |  |  |
|                                                                                                    |                                     |            | 16:44:15 10-04-2018                                                                                                    | مستحق                                                       |  |  |  |  |
|                                                                                                    |                                     |            | 6079894                                                                                                    | المعرف                                                      |  |  |  |  |
|                                                                                                    |                                     |            | معاينة ايريل 06.05 2018 06.05 بـخل الرياض<br>مَنَحَ ايريل 06.05 2018 بـخل الرياض<br>إمَمَال ايريل 10.2014 2018 بـخط الرياض<br>Ejada Test Upgra<br>روّد Riyadh, SA | التفاوض و<br>التفاوض ا<br>التفاوض إ<br>المورّد de موقع المو |  |  |  |  |
| للإعلان عن رغبتك في المشاركة، اضغط زر "نعم" في هذه الصفحة. لرفض الدعوة، اضغط زر "لا". يمكنك إدخال ملاحظة للمشترى في المساحة الموجودة أدناه قبل إعلان الرغبة في المشاركة أو الرفض .<br>الرجاء الانتقال إلى صفحة التفاوض Details إذا كنت ترغب في الاطلاع على المستند قبل إعلان الرغبة في المشاركة و/أو إدخال رد. |                                     |            |                                                                                                    |                                                             |  |  |  |  |
|                                                                                                    |                                     |            | راء                                                                                                    | تاريخ الإج                                                  |  |  |  |  |
|                                                                                                    | إد التفاصيل                         | من         | تاريخ الإجراء الإجراء                                                                                                    | الرقم                                                       |  |  |  |  |

ثم الضغط على زر نعم وذلك لإشعار المشتري بقبول الدعوة أو زر لا لرفض الدعوة -يقوم المورد بالعودة إلى الصفحة الرئيسية والدخول على صلاحية" المناقصات" ثم المفحة الرئيسية لتنظيم المفاوضات

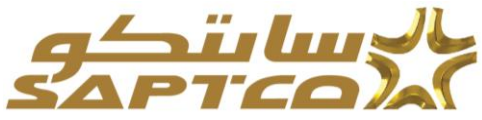

| تىغىرىلەت بوغى ئىلاچ قېمت 🖌 🗸 | دهب                                                                                                    | يحث عن المراسسة البرامج الدريبية                    |
|-------------------------------|----------------------------------------------------------------------------------------------------|-----------------------------------------------------|
|                               |                                                                                                    | الصفحة الرئيسية                                     |
|                               |                                                                                                    |                                                     |
|                               | مَائمة العمل                                                                                                    | المستكشف                                            |
|                               | 4L-53 4-3L-8                                                                                                    | الإعطاد الشكمي                                      |
|                               | ين ت ال الجنوب العامية مرسل مستحق<br>من التور الموضوع مرسل مستحق                                                                | 🔺 💼 المتاقضات                                       |
|                               | لا توجد لبليغات في هذا الفرض                                                                                                    | 🔺 🛄 المتاقصات- المورد                               |
|                               | المنافقة المواند الإدارات - قم بإعادة توديه التبليغات أو الاستجابة تها اليًا - قم بإعادة توديه التبليغات أو الاستجابة تها اليًا | 💷 صفحة رئيسية لتنظيم المفاوضات                      |
|                               | Impact MDS Contents                                                                                                    | 💷 ئائىة العىل                                       |
|                               |                                                                                                    | 🖡 🖿 صلادية الوصول الكاملة للموقع المدخلي Supplier ا |

والتي تفتح الصفحة الرئيسية للمناقصات

سوف يجد المورد جميع الدعوات المفتوحة لشركته في قسم الدعوات المفتوحة لشركتك

| اومات                     |                    |                   |               |                                          |             |               |            |                  |
|---------------------------|--------------------|-------------------|---------------|------------------------------------------|-------------|---------------|------------|------------------|
| ث عن تبليغات              | مفتوحة العنوان     | <b>v</b> o        |               | يعثه                                     |             |               |            |                  |
| ردباً بك، diabib          | Maged H            |                   |               |                                          |             |               |            |                  |
| العروض ا                  | النشطة ومسودا      | بودات العروض الذا | صة بك         |                                          |             |               |            |                  |
| عط القائمة الأ            | كاملة لعرض كل عروة | عروض شركتك        |               |                                          |             |               |            | ilden inden      |
| a 🗶 🛤                     | 🗐 🔻 🔅              |                   |               |                                          |             |               |            |                  |
| م العرض                   | موقف العرض         | ں موقع المورد     | رقم المتلقصات | المتوان                                  | النوع       | الوقت المتبقي | مراقبة     | رسائل غير مقروبة |
| 300                       | تشط                |                   | 4001          | تأمين خدمة مكافحة الحشرات في فروع سابتكو | طلب الأسعار | 0 ئانية       |            | 1                |
| IS Contents<br>Ileaglia I | Inspect MD         | ركتك              |               |                                          |             |               |            |                  |
| a 2 1                     |                    |                   |               |                                          |             |               |            | التائمة الكامة   |
|                           | وقم                | رقم المناقصات     | المتو         | ان                                       | النوع       | الوق          | فت المتبقر |                  |
| وقع المورد                |                    |                   |               |                                          |             |               |            |                  |

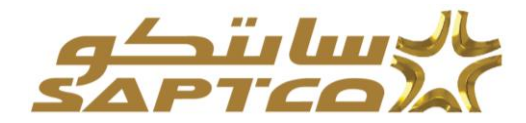

-اضغط على رقم المناقصات المراد تكوين عرض سعر لها

-لابد من إشعار استلام المشاركة في المناقصة

-من الإجراءات نختار إشعار استلام المشاركة

-ثم نضغط على بحث

| Γ     |                                                        |                                                       |                              |                     |            |           |        | المارضات |
|-------|--------------------------------------------------------|-------------------------------------------------------|------------------------------|---------------------|------------|-----------|--------|----------|
|       |                                                        |                                                       |                              |                     |            |           | < 4    | الملوضات |
|       | Ţ                                                      |                                                       |                              |                     |            | RI        | Q: 20  | 006      |
| I     | ېرواغات (شدار استلام المشاركة 🗸 🗤                      |                                                       |                              |                     |            |           |        |          |
| ŀ     |                                                        |                                                       | Test_RFQ_Applying Quote      | العتوان             |            |           |        |          |
|       | 12:05:24 30-03-2019                                    | تارين المتر                                           | بشط (معمل)                   | البوقف              |            |           |        |          |
|       | 12:02:45 11:04:2019                                    | تاريخ الإغمال                                         | Actus 23/Jeg 11              | الوفت المتبقى       |            |           |        |          |
|       |                                                        |                                                       |                              |                     |            |           |        |          |
|       |                                                        |                                                       |                              |                     | شروط العلد | المزاقبات | Burdge | العتوان  |
|       | امر الشواء القيامني                                    | معر                                                   | فيليامون فلورانتى            | الستحري             |            |           |        |          |
|       |                                                        | deal                                                  | 😡 دائلب غرض أسعار من مرحلتين |                     |            |           |        |          |
|       |                                                        |                                                       | مغتق                         | general basi        |            |           |        |          |
|       |                                                        |                                                       |                              |                     |            |           |        |          |
|       |                                                        |                                                       |                              |                     |            |           | loga   | 2.0      |
| tp:// | pt-erpapp-dev02.saptcs.local.0006/0A_HTML/OA_jsp?_rcs1 | INCHER PROVIDENTIAL ASEAMS_INDERVENTION NO. 11 129457 | الإدارة العامة               | ندرير فاتورة اعتوان |            |           |        |          |

تفتح صفحة إشعار الاستلام

ثم نضغط على تطبيق

|                |                 |                                                                                       | السلومات     |
|----------------|-----------------|---------------------------------------------------------------------------------------|--------------|
|                |                 | < RFQ: 20006 - <                                                                      | المقاوضات    |
| •              | والصفط ورازلماء | ن <b>ليو</b><br>شركتك بالفعل المشاركة هي 20006. شم يؤدراء التعديلات واضعط زر تطبيق أو | ک تد<br>افرت |
| - Ang          |                 | ر استلام المشاركة (طلب الأسعار 20006)                                                 | إشعار        |
| • <b>—•</b> •• | · •             | حل منتشارك شوكتك؟                                                                     |              |
|                | * 0             |                                                                                       |              |
|                | ^               | وتنطر المتدري                                                                         |              |
|                |                 |                                                                                       |              |
|                |                 |                                                                                       |              |
|                |                 |                                                                                       |              |
|                |                 |                                                                                       |              |
|                | ~               |                                                                                       |              |
|                |                 |                                                                                       |              |

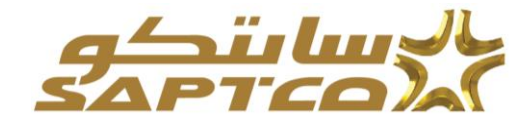

نقوم بعد ذلك بتكوين عرض السعر

-من الإجراءات نختار تكوين تسعير

# -ثم نضغط على بحث

|   |                              |             |                             |               |          |           |       | الملوضات  |
|---|------------------------------|-------------|-----------------------------|---------------|----------|-----------|-------|-----------|
| Γ |                              |             |                             |               |          |           | < 1   | المقاوضات |
|   |                              |             |                             |               |          | R         | Q: 20 | 006       |
|   | الإدراطات الكوين تسعير 🗸 يحث |             |                             |               |          |           |       |           |
| l |                              |             | Test_RFQ_Applying Quote     | المتوان       |          |           |       |           |
| h | 12:05:24 30:03:2019          | تاوير النتح | بشط (معمل)                  | البوتف        |          |           |       |           |
| ſ | 12:02:45 11-04-2019          | تورد اوسال  | 4clar 23/reg 11             | الوفت المتبغي |          |           |       |           |
| l |                              |             |                             |               |          |           |       |           |
|   |                              |             |                             | -             | شروط الع | المرافيات | phul  | العتوان   |
|   | ر الشراء الفياسي             | معن د       | غيثياسون غلورالتى           | فستخري        |          |           |       |           |
| l |                              | dual        | 😠 اظلب عرض أسعار من مرجلتين |               |          |           |       |           |
| l |                              |             | مغلق                        | gnail hai     |          |           |       |           |
| l |                              |             |                             | البيان        |          |           |       |           |
|   |                              |             |                             |               |          |           | بروط  | All I     |
| Ļ |                              |             |                             |               |          |           |       |           |

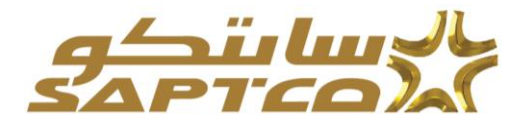

يفتح صفحة إقرار بأن جميع المعلومات الواردة في تكوين الرد في المناقصة هي معلومات صحيحة

وتحت مسئولية المورد وإن المورد قابل للبنود وشروط المناقصة.

-نختار أقر بأنيي قد قراءة ووافقت على البنود والشروط

#### -ثم نضغط على قبول

|                  |        |        |           |           |        |           |                         |                                                 | cheghad                                                                     |
|------------------|--------|--------|-----------|-----------|--------|-----------|-------------------------|-------------------------------------------------|-----------------------------------------------------------------------------|
|                  |        |        |           |           |        |           |                         |                                                 | الماوضات »                                                                  |
| Jun met          |        |        |           |           |        |           |                         |                                                 | البنود والشروط                                                              |
|                  |        |        |           |           |        |           | ter,                    | يم تسعير في طلب الأسط                           | يجب فبول البنود والشروط التالية فبل تغد                                     |
|                  |        |        | ^         |           |        |           | ياني<br>I adopt al info | glawr Golg Roport ryf<br>in this response are o | ألم بأن جميع المعلومات الوارية في هذا<br>orrect and under my responsibility |
|                  |        |        |           |           |        |           |                         |                                                 |                                                                             |
|                  |        |        |           |           |        |           |                         |                                                 |                                                                             |
|                  |        |        |           |           |        |           |                         |                                                 |                                                                             |
|                  |        |        |           |           |        |           |                         |                                                 |                                                                             |
|                  |        |        | ~         |           |        |           |                         |                                                 |                                                                             |
|                  |        |        |           |           |        |           |                         |                                                 | المرفقات                                                                    |
| النشر إلى الدايل | s.iita | cignai | الاستخدام | أتر تمريت | ilouda | i liq ioq | اليان الما              | E ST                                            | اللغي                                                                       |
|                  |        |        |           |           |        |           |                         |                                                 | لم يتم العلور على، تتلاح                                                    |
|                  |        |        |           |           |        |           |                         | 5                                               | Inspect MDB Contents                                                        |
|                  |        |        |           |           |        |           |                         | و والشرورة                                      | 📄 آهر بالتي مد مرات ووضفت بلي البتو                                         |
| the state        |        |        |           |           |        |           |                         |                                                 |                                                                             |
|                  |        |        |           |           |        |           |                         |                                                 |                                                                             |

تفتح لنا صفحة تكوين التسعير

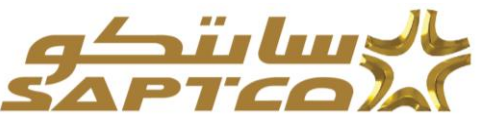

| لسلوصات                      |                                                                                                    |                 |                    |      |          |          |                  |                      |                 |               |            |            |         |
|------------------------------|----------------------------------------------------------------------------------------------------|-----------------|--------------------|------|----------|----------|------------------|----------------------|-----------------|---------------|------------|------------|---------|
| المغاومات × 10006 RFQ: 20006 | *                                                                                                    |                 |                    |      |          |          |                  |                      |                 |               |            |            |         |
| 🛕 تحذير                      |                                                                                                    |                 |                    |      |          |          |                  |                      |                 |               |            |            |         |
| يجب إنخال الاسفار بدون       | الضريبة                                                                                                    |                 |                    |      |          |          |                  |                      |                 |               |            |            |         |
| تكوين التسعير: 12            | 1301 (طلب الأسع                                                                                                 | ار 20006)       |                    |      |          |          | riye -64         | يونى ذكب لأسطر       | لقديم لسجع      | ندام جول إلا  | إكلاف      | agend here | إستمرار |
|                              | - dipiel                                                                                                    | Applying Quote  | Test RFQ           |      |          |          |                  | اومت استيفى 11       | iclas 23/19 11  |               | _          |            |         |
|                              |                                                                                                    | 😠 طلب عرض ا     | استار من مردلتين ر | æ    |          |          |                  | تاريخ الإعمال 10     | 2:45 11-04-201  | 1             |            |            |         |
| Intello Trucky               |                                                                                                    | _               |                    | _    |          |          |                  |                      |                 |               |            |            |         |
|                              | - Market Barry Contract Contract Contract Contract Contract Contract Contract Contract Contract Contract Contra | شركة على جاير ا | للجارة والمقاولات  |      |          |          | provide          | السمير صالح دلي (178 | 5.00 30-03-2015 | τ <b>ω</b> (Π | 5          |            |         |
|                              | عملة طلب الأسطر                                                                                                 | SAR             |                    |      |          |          |                  | ates Report          |                 |               |            |            |         |
|                              | general Alex.                                                                                                   | SAR             |                    |      |          |          |                  |                      |                 |               |            |            |         |
|                              | الذاذات العشوية للسعر                                                                                           | لې              |                    |      |          |          |                  | Change have          |                 |               |            |            |         |
| المرفقات                     |                                                                                                    |                 |                    |      |          |          |                  |                      |                 |               |            |            |         |
| -debr entrol                 |                                                                                                    |                 |                    |      |          |          |                  |                      |                 |               |            |            |         |
| لقب                          |                                                                                                    | e pill          | البيان             | 4648 | آذر تحبر | ، يواسطة | التو تحد         | لار تحبیت            | -               |               |            | تمريث      | ciio    |
| م يتم العلور على تتأثج       |                                                                                                    |                 |                    |      |          |          |                  |                      |                 |               |            |            |         |
| Inspect MDS Contents         | I                                                                                                    |                 |                    |      |          |          |                  |                      |                 |               |            |            |         |
| المتطلبات                    |                                                                                                    |                 |                    |      |          |          |                  |                      |                 |               |            |            |         |
| - 🖩 - 🗘 🗟                    |                                                                                                    |                 |                    |      |          |          |                  |                      |                 |               |            |            |         |
| توسيع الكل   طي. الكل        |                                                                                                    |                 |                    |      |          |          |                  |                      |                 |               |            |            |         |
| 4                            |                                                                                                    |                 |                    |      |          |          |                  |                      |                 |               |            |            |         |
| هزعز العنوان                 |                                                                                                    | مرحلة طل        | ب عرض الأسعار      |      |          |          | القيمة المستهدغة | -                    |                 | تيعة          | بة التسعير |            |         |
| المتطلبات                    |                                                                                                    |                 |                    |      |          |          |                  |                      |                 |               |            |            |         |
| >                            |                                                                                                    |                 |                    |      |          |          |                  |                      |                 |               |            |            | <       |

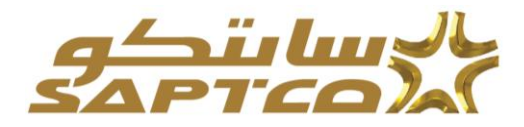

### نقوم بتكوين التسعير الخاص بالمناقصة

# -التسعير صالح حتى تاريخ

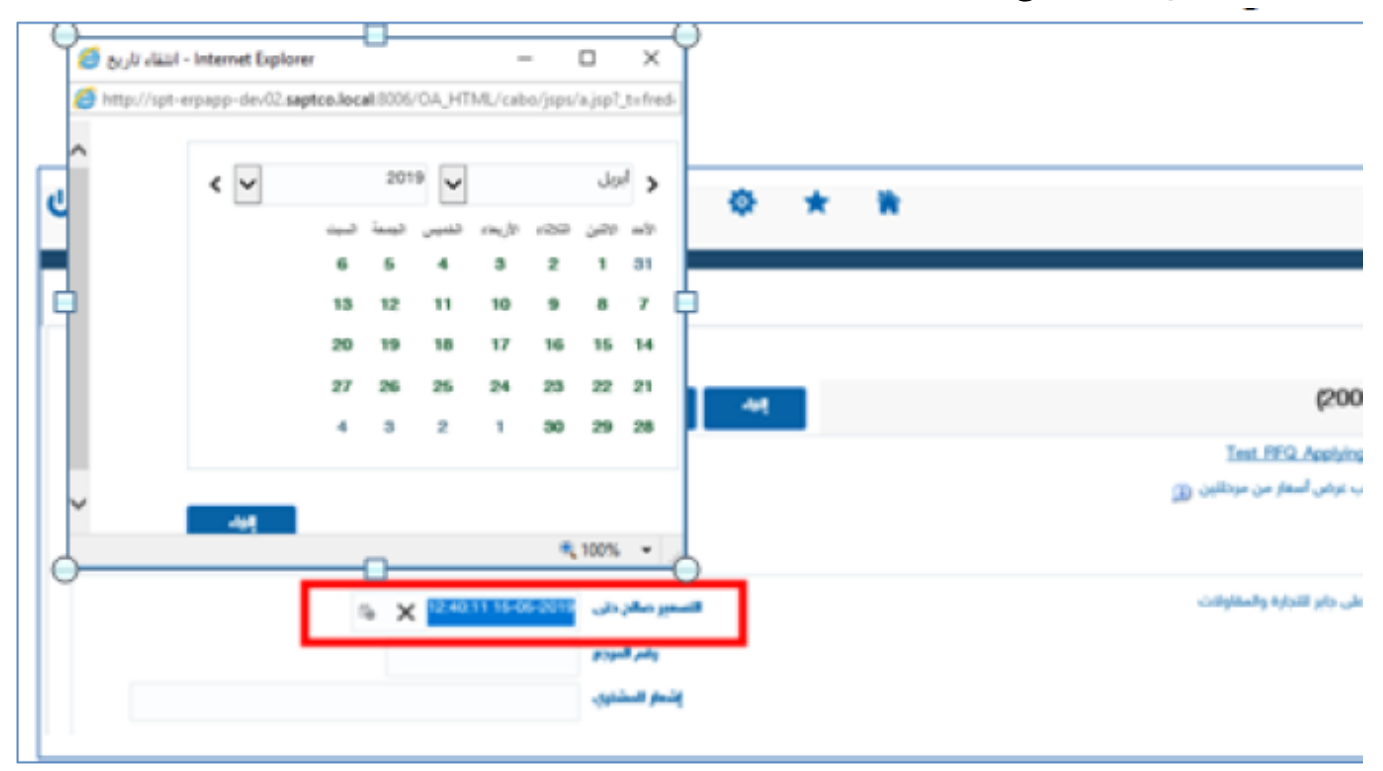

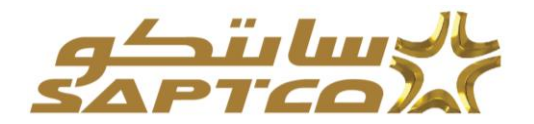

- <mark>المرفقات:</mark> -
- نقوم بإضافة المرفقات الخاصة بالمناقصة
  - نضغط على إضافة مرفق
- العنوان: نحدد للملف المرفق عنوان واسم
- <u>البيان:</u> نحدد للملف المرفق بيان ووصف
- من Browse نحدد مكان الملف المراد إرفاقه

|       | ×                      |                     | إضافة مرفق |   | رة والمقاولات | شولة على وام للذو<br>المالة | iged                                          |                  |
|-------|------------------------|---------------------|------------|---|---------------|-----------------------------|-----------------------------------------------|------------------|
|       | $\checkmark$           | ملف                 | نوع الشرمق |   |               | SAR<br>V                    | prod cars on<br>grand the<br>prod typing card |                  |
|       |                        | كراسة الشروط مختوما | العنوان    |   |               |                             |                                               | المرفقات         |
|       | -                      | كراسة الشروط مختوما | Cirin      |   |               |                             |                                               | Jupited          |
| dia . |                        | من المورد: قني      | الفثة      | - | light         | 194                         |                                               |                  |
|       | Browse                 | s\Saptco\Desktop    | • ملف      |   |               |                             |                                               | and the party of |
|       | الغار اضافة أخرى تطبيق |                     |            | 1 |               |                             |                                               |                  |

- نضغط على تطبيق ونتأكد من الملف قد تم إرفاقه.

|     |       |             |                     |                                                 |                          |                |                 |                                        |                                                                             | السطور                  | cigial            |
|-----|-------|-------------|---------------------|-------------------------------------------------|--------------------------|----------------|-----------------|----------------------------------------|-----------------------------------------------------------------------------|-------------------------|-------------------|
|     |       | C.          | 12:40:11 15-05-2019 | التسعير صالح حتى<br>رقم المرجع<br>إشعار المشتري |                          |                | بارة والمقاولات | شركة على جابر للنم<br>SAR<br>SAR<br>إي | المورد :<br>عملة طلب الاستار :<br>عملة التسعير :<br>الخانات المشرية للسعر : |                         |                   |
|     |       |             |                     |                                                 |                          |                |                 |                                        |                                                                             | فقات                    | المر              |
|     |       |             |                     |                                                 |                          |                |                 |                                        |                                                                             | ة مرفق                  | introļ            |
| دنڤ | تمييت | الاستخدام 🗠 | آذر تحدیث 🗠         |                                                 | آخر تحديث بواسطة 🗠       | الفتة ٢        |                 | ×                                      | تأكيد 💦                                                                     | 4                       | اللقب ـــ         |
| Û   | 1     | مرة واحدة   | 30-03-2019          |                                                 | MAGEDGAJ-PESTCONTROL.COM | من المورد: فتي | نومة            | وط مت                                  | تمت إضافة المرفق كراسة السُرر<br>بنجاح                                      | شروط مختوه<br>t MDS Con | كراسة ال<br>tents |

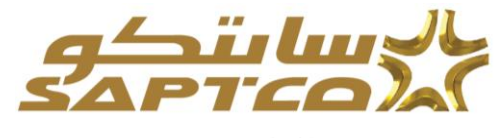

- <u>المتطلبات</u>: -

### نقوم بالإجابة على المتطلبات الخاصة بالمناقصة

- المتطلبات

### - نضغط على السهم امام المتطلبات كما في الصورة

| المتطلبات                     |                           |                       |                  |                       |
|-------------------------------|---------------------------|-----------------------|------------------|-----------------------|
| ► ● ▼ ■ ▼ وسیم الکل   طن الکل |                           |                       |                  |                       |
| نې<br>برېز المتوان            | _                         | مرحلة طلب عرض الأسعار | النيمة المستهدغة | تيمة التسعير          |
| المتطلبات<br>مناط             | 1807                      | على                   |                  |                       |
| 4                             | قيمه عرض السفر            | هني                   |                  | والفرسية الرفسية مشدو |
|                               |                           |                       |                  | ^                     |
| ,                             | جودة العينة               | عني                   |                  |                       |
|                               |                           |                       |                  | ~                     |
| ł                             | ارغاق كراسة الشروط مختومه | عتى                   |                  | (Julie 1991, Say)     |
|                               | تاريخ التوريد             | هنې                   |                  |                       |

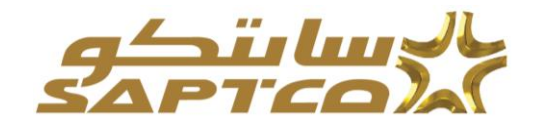

لابد ان نعرف نوع المتطلب حتى يتثنى لنا الرد علية بطريقة صحيحة

ويكون نوع المتطلب موجود أسفل المتطلب كمافي الصورة الاتية

| _ |                                            |                                      | المتطلبات                           |
|---|--------------------------------------------|--------------------------------------|-------------------------------------|
|   |                                            |                                      | 🐼 😋 • 📰 •<br>توسیم انتان   طي انتان |
|   | اب عواني الأسطار القليمة المستهدفة القسمير | alle Alexa                           | نې<br>دريز النيان                   |
|   |                                            | على                                  | المتطلبات<br>HOMICE L               |
| , | (تعلمة فيمقية الم                          | و هني                                | قينه برض السا                       |
|   |                                            | -                                    | قيبة البينة                         |
|   | State UPL Logit                            | روط محتومه ا <mark>عنی</mark><br>هنی | ارماق کراسة اللہ<br>تاریخ التورید   |

ويوجد أربع أنواع من المتطلب وهي (القيمة الرقمية – القيمة النصية – قيمة المرفق –التاريخ)

- <u>النوع الأول</u> وهو القيمة الرقمية
- لابد ان تكون قيمة الرد على المتطلب ان تكون قيمة رقمية فقط

| تيمة التسعير                  | الغيمة المستهدغة | مرحلة طلب عوض الأسمار | استوان         | الترعيز |
|-------------------------------|------------------|-----------------------|----------------|---------|
|                               |                  |                       | المتطلبات 🖌    |         |
|                               |                  | هلي.                  | Technical h.   | •       |
| 1200<br>(البينة الرئمية ملسر) | ]                | هلى.                  | قيمه عرض السغر |         |
|                               |                  |                       |                | 1       |

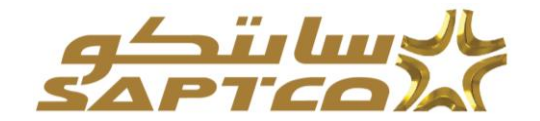

- <u>النوع الثاني</u> وهو القيمة النصية
- لابد ان تكون قيمة الرد على المتطلب ان تكون قيمة نصية فقط

| ^ | چيدة جد |     |             |
|---|---------|-----|-------------|
|   |         | فني | جودة العينة |
| ~ |         |     |             |

- <u>النوع الثالث وهو</u> التاريخ
- لابد ان تكون قيمة الرد على المتطلب ان تكون تاريخ فقط

| <b>G</b> | فني | تاريخ التوريد |
|----------|-----|---------------|
| •        |     |               |

- نختار التاريخ من التقويم

| 🧧 http://spt-erp | app-dev02.sap | tco.loc | a8.8006/ | OA,HTI | ML/cab     | o/jsps/ | (a.jsp?, | to fred- |    |               |
|------------------|---------------|---------|----------|--------|------------|---------|----------|----------|----|---------------|
|                  | < ~           |         | 2019     | •      |            |         | وبل      | >        |    |               |
|                  |               | البيت   | تيسمة    | تغيين  | $\sin p h$ | 129     | وهن      | -2       |    |               |
|                  |               | 6       | 5        | 4      | 3          | 2       | 1        | 31       |    |               |
|                  |               | 13      | 12       | 11     | 10         | 9       | 8        | 7        |    |               |
|                  |               | 20      | 19       | 18     | 17         | 16      | 15       | 14       |    |               |
|                  |               | 27      | 26       | 25     | 24         | 23      | 22       | 21       |    |               |
|                  |               | 4       | 3        | 2      | 1          | 30      | 29       | 28       |    |               |
|                  |               |         |          |        |            |         |          |          |    |               |
| /                | -14           |         |          |        |            |         |          |          |    |               |
|                  |               |         |          |        |            | -       | 100%     |          |    |               |
| _                |               |         |          |        |            |         | 4.00     | 10       | iA | تاريخ التوريد |
|                  | 0             | 0       |          |        | (          | 03-0    | 4-20     | 19       | سي | مريم معوري    |

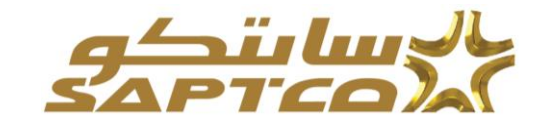

- النوع الرابع وهو المرفق "قيمة URL

| (bula UPL kuyi) | غتى | ارغاق كراسة الشروط مختومه | 1 |
|-----------------|-----|---------------------------|---|
|                 |     |                           |   |

- يجب ان نقوم بإرفاق الملف المطلوب <mark>ويجب ان يكون نفس الأسم في العنوان هو نفس</mark>
  - <u>الاسم في البيان هو نفس إجابة المتطلب</u>

|                       |                                     | Chogo                                 |
|-----------------------|-------------------------------------|---------------------------------------|
|                       |                                     | < RFQ: 20006 < مفاوضات                |
| إلغاء عرض طلب الأسعار | (200                                | تكوين التسعير: 13012 (طلب الأسعار 06) |
| الوقت المتيقي         | Test RFQ Applying                   | <u>Quote</u> olginili                 |
| تاريخ الإعمال 9       | ×                                   | إضافة مرفق                            |
|                       |                                     | العنوان السطور نوع الشرمق ملف         |
| التسعير صالح حتى ا    | وط مختومة                           | العتوان كراسة الشرر                   |
| رشم الموجع            | وط مذنومة                           | البيات كراسة الشرر                    |
| إشعار للمشتوي         | فتي.                                | الفئة من المورد:                      |
|                       | Browse IC/Users/Saptco              | المرفقات ملف <sup>*</sup> Desktop     |
|                       | النفاء إضافة أخرى تطبيق             |                                       |
|                       |                                     | إصافة موفق                            |
| آذر تحبيث             | النوع البيان الفئة آذر تحديث بواسطة | اللقب                                 |
|                       |                                     | لم يتم العلور على نتائج               |

### ونتأكد من إتمام عملية ارفاق الملف بنجاح

|     |      |             |                     |                                                 |                          |                |                 |                                        |                                                                  | السطور                   | cigial            |
|-----|------|-------------|---------------------|-------------------------------------------------|--------------------------|----------------|-----------------|----------------------------------------|------------------------------------------------------------------|--------------------------|-------------------|
|     |      | Ēģ.         | 12:40:11 15-05-2019 | التسعير صلاح حتى<br>رقم المرجع<br>إشعار المشتري |                          |                | بارة والمقاولات | شركة على جابر الله<br>SAR<br>SAR<br>اي | المورد<br>عملة طلب المسار<br>مملة السعير<br>الدلات المشرية للسعر |                          |                   |
|     |      |             |                     |                                                 |                          |                |                 |                                        |                                                                  | فقات                     | المر              |
|     |      |             |                     |                                                 |                          |                |                 |                                        |                                                                  | ة مرفق                   | iakoj             |
| حذف | تحيث | الاستخدام 🗠 | آذر تحدیث 🗠         |                                                 | آخر تحديث بواسطة 🛆       | المئة ٢        |                 | ×                                      | تأكيد                                                            |                          | اللقب ،           |
| Û   | 1    | مرة واحدة   | 30-03-2019          |                                                 | MAGEDØAJ-PESTCONTROL.COM | من المورد: فتي | لومة            | وط مخت                                 | ی اللہ المرفق کراسة السُر<br>بنجاج                               | شروط مختوم<br>t MDS Corr | كراسة ال<br>tents |
|     |      |             |                     |                                                 |                          |                |                 | موافق                                  |                                                                  |                          |                   |

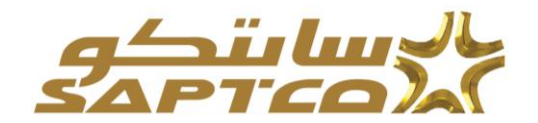

- نتأكد أن نفس اسم الملف الموجود في البيان هو نفسه قيمة المتطلب

| كراسة الشروط مخلومة | ارفاق كراسة الشروط مختومه فنى |
|---------------------|-------------------------------|
| (لبينة 1912 مليز)   |                               |
|                     | Ç                             |

### - نقوم بالضغط على حفظ كمسودة حتى يتم الحفظ

| Ī |                                                                                |                                         |
|---|--------------------------------------------------------------------------------|-----------------------------------------|
|   |                                                                                | < RFQ: 20006 < السارطين: > RFQ: 20006   |
|   | إليك يردن دكر، الأسط تقديم تسدير باستندام ديول إكاروني الحاط المعتودة المتدوار | تكوين التسعير: 13012 (طلب الأسعار 2006) |
|   | الوفت المايقي – 11 يوم/25 ساعة                                                 | Test, REQ. Applying Quote Intel®        |
| Ц | تاريخ الإهمال 12-02-46 11-04-2019                                              | 👦 حقلب عرض اسعار من مرحقين 🕥            |
| T |                                                                                | نا<br>المغروفي<br>السطور                |
|   | النسبير منالح حلي 12:40:11 16-06-0019                                          | السوود شركة على جاير للتجارة والمقاولات |
|   | ata Barra                                                                      | SAR Stand Bland SAR                     |
|   |                                                                                | SAR James Barr                          |
|   | إشعار المشتين                                                                  | الثالث المثوبة السمر كي                 |
| Н |                                                                                |                                         |

–<u>السطور: –</u>

| السطور | ل على | بالدخوا | - نقوم |
|--------|-------|---------|--------|
|--------|-------|---------|--------|

| O MAGE           | Denj  | PESTCONTROLCO     | , باسم MX    | لم تسهل النخول       | •       | Ф           | *       | *           |         |      |          |                  | -           | لمفاوضا   | يتنايم ا       | PTCO                  | 3      |
|------------------|-------|-------------------|--------------|----------------------|---------|-------------|---------|-------------|---------|------|----------|------------------|-------------|-----------|----------------|-----------------------|--------|
|                  |       |                   |              |                      |         |             |         |             |         |      |          |                  |             |           |                |                       | d      |
|                  |       |                   |              |                      |         |             |         |             |         |      |          |                  |             |           |                | < RFQ: 20005 <        | مات    |
| مسودة إستنبرار   | a has | مطبر جنول إكثروني | سدور واست    | بالأسطر للديم ل      | عوض طله | -44         |         |             |         |      |          |                  | (20006      | ئسعار     | 1 (طلب ال      | ن التسعير: 3012       | کوین   |
|                  |       |                   | 44           | مليض 11 يوم/23 ه     | اردت ا  |             |         |             |         |      |          | Test RFQ         | Applying Qu | ote of    | المتو          |                       |        |
|                  |       |                   | 12:02:45     | <b>سى 11-04-2019</b> | ناوح ا  |             |         |             |         |      | g        | سعار من مردلتين. | طلب عرض ا   | R         |                |                       | _      |
|                  |       |                   |              |                      |         |             |         |             |         |      |          |                  |             |           |                | السطور                | ]      |
|                  |       |                   |              | SAR gend             | عملة ال |             |         |             |         |      |          |                  | SA          | R         | عملة طلب الأ   |                       |        |
|                  |       |                   |              |                      |         |             |         |             |         |      |          |                  | ,           | سعر او    | ثافت العقربة ا |                       |        |
|                  |       |                   |              |                      |         |             |         |             |         |      |          |                  |             |           |                | 2                     | 2 2    |
| ت رقم منف الدورد | iroi  |                   | <b>Jines</b> |                      | ز الوعد | لتسعير تاري | كعينة ا | لكبية الهدف | lecol I | ésog | مدهر الو | اسعر المستهدف    | سعر البداية | الترتيب   | شدن إلى        |                       | - او   |
| EMP0000000       | 1     | ~                 | 4            | 5a                   |         |             | 6       |             | Each    |      | 1        |                  |             | مغلق.     | uu ya          | DUDYOU MOTOR          | ) - MT |
|                  |       |                   |              |                      |         |             |         |             |         |      |          |                  |             |           |                |                       |        |
|                  |       |                   |              |                      |         |             |         |             | -       |      |          |                  | بة تحديث    | القر أيقو | ضافية مطلوبة   | إلى أن هناك معلومات إ | No.    |

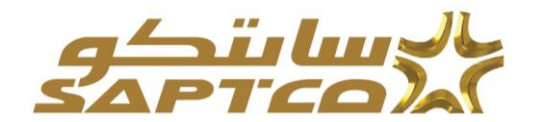

- نقوم بإدخال سعر الوحدة لكل صنف ويجب إدخال الأسعار بدون الضريبة
- نقوم بإدخال تاريخ الوعد لكل صنف وهو تاريخ الوعد من المورد بتوريد الكميات المطلوبة
  - نقوم باختيار نعم في التسعير

|   |                                                                                                    | مهرمات                                                                        |
|---|----------------------------------------------------------------------------------------------------|-------------------------------------------------------------------------------|
|   |                                                                                                    | < RFQ: 20006 < دانلولندان < RFQ: 20006 < دانلولندان <                         |
|   |                                                                                                    | اًن تحقير<br>پجب إنخال الاسعار بدوت الضريبة                                   |
|   | إلواد عوان دائله الأسطر تغديم تسجير إستخدام درول إكتورش حفظ السمودة إستمرار                                                                                                    | تكوين التسعير: 13012 (طلب الأسعار 20006)                                      |
|   | الوفت السلبقي 11 يوم/25 ساعة<br>تاريخ الإمسان 12:02:45 11-04-2019                                                                                                    | المنوف <u>Tent PFO Applying Conte</u> ()<br>کار مالب عرض اسعار من مردالتین () |
| 3 |                                                                                                    | المنوادي <b>المساوير</b>                                                      |
|   | SAR granull idae                                                                                                    | SAR Junit disc                                                                |
|   |                                                                                                    | الخانات المشربة السمر الي                                                     |
|   |                                                                                                    | 2 X 3                                                                         |
|   | ددة الكنية الهدف كنية التسمير تاريخ اوعد النسمير المورد                                                                                                    | السطر شدن إلى الترتيب سعر البداية السعر العستهدة معمر الوددة الو              |
|   | EMP000000 / ian a ian a | ch 240 الإدارة العامية مغلق DUDYOU MOTOR - MT 1                               |
|   |                                                                                                    | 😑 يشير إلى أن هناك معلومات إضافية مطلوبة. الثار أيقونة تحديث                  |
| ÷ | O                                                                                                    | Impect MDB Contents                                                           |

- نقوم بالضغط على حفظ كمسودة حتى يتم الحفظ

| Ī |                                                                                                    |                                                                                                    | anger    |
|---|----------------------------------------------------------------------------------------------------|----------------------------------------------------------------------------------------------------|----------|
|   |                                                                                                    | < FIFQ: 20006 < 4                                                                                                    | الملوصات |
|   | ار 2006ع) بونی داند ، تاسخ استری بسندند، دیول پکترونی ( داندا استوبط ) بسندزم                                                                                                    | ن التسعير: 13012 (طلب الأسعا                                                                                                    | تكوير    |
|   | Test. IFQ. Applying Quett المتبقى 11 يوم/25 ساعة Test. IFQ.                                                                                                    | المتوان و                                                                                                    |          |
| Ь | و هلب برغن اسعار من مرتقاین 🕞 بهر توسط ۱۳۵۶-۵۰۱ مدی ۱۳                                                                                                    |                                                                                                    | 0        |
| Τ |                                                                                                    | Bundage                                                                                                    | العتوان  |
|   | شركة على داير التدارية والمقاولات (12-40.11 15-06-2010) التسعير مالتر دلني                                                                                                    | aggail                                                                                                    |          |
|   | AAB وقم قدودي                                                                                                    | provide cells about                                                                                                    |          |
|   | SAR SAR SAR SAR SAR SAR SAR SAR SAR SAR                                                                                                    | And a second second sec |          |
|   | ly in the second second s | الخانات العشرية للسعر                                                                                                    |          |
| 6 |                                                                                                    | - ** *                                                                                                    | - 0      |

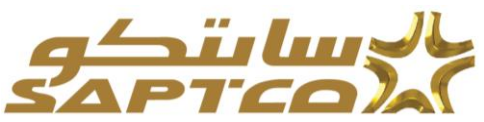

| WQ 20006 < chang                                                                                                    | 4                                                             |                                                                                    |                                                                                                    |                                                                      |                  |                                                                                              |                    |            |
|----------------------------------------------------------------------------------------------------|---------------------------------------------------------------|------------------------------------------------------------------------------------|----------------------------------------------------------------------------------------------------|----------------------------------------------------------------------|------------------|----------------------------------------------------------------------------------------------|--------------------|------------|
| phis                                                                                                    |                                                               |                                                                                    |                                                                                                    |                                                                      |                  |                                                                                              |                    |            |
| 1 حاب الحدري مط<br>2 يعان عرض الأند                                                                                                    | الايد استي والحا كالمدل است.<br>را خانا اسليابة الطلب عرض الم | ن الجر استون بالقير استراك بالمنا الأنا<br>مار حيثا إذا الإذا عرض الأسلر الملاد في | ەلە السمى) لىللى، الأسلى 18.<br>يا الىرىغاين ، على بولمۇرى                                                     |                                                                      |                  |                                                                                              |                    |            |
| نكوين التسعير 2ا                                                                                                    | 130: مراجعة وتق                                               | دوم (طلب الأسعار 006)                                                              | (20                                                                                                    | •                                                                    | untal dat        | hata Angija                                                                                  | م السودة مرض طاق ا |            |
| المتوان                                                                                                    |                                                               |                                                                                    |                                                                                                    |                                                                      |                  |                                                                                              |                    |            |
|                                                                                                    | الحوان                                                        | Test, FFQ, Applying Quete                                                          |                                                                                                    |                                                                      | الرهن البتبلى    | Adve 20Kepg 11                                                                               |                    |            |
|                                                                                                    | - Beger                                                       | شركة على وقو اللوارة والمطوكات                                                     |                                                                                                    |                                                                      | الير الإساق ا    | 12:02:46 11:04-2019                                                                          |                    |            |
|                                                                                                    | provide a sile siles.                                         | SAN                                                                                |                                                                                                    |                                                                      | التسمير مطان دلن | 12.4011 15-05-2019                                                                           |                    |            |
|                                                                                                    | present likes                                                 | SAR                                                                                |                                                                                                    |                                                                      | وتدر الدورم      |                                                                                              |                    |            |
|                                                                                                    | فاللت الطوة السم                                              | 4                                                                                  |                                                                                                    |                                                                      | يتسم السلنين     |                                                                                              |                    |            |
| مغلت                                                                                                    |                                                               |                                                                                    |                                                                                                    |                                                                      |                  |                                                                                              |                    |            |
| -                                                                                                    | in ppl                                                        | اليان ش                                                                            |                                                                                                    | in the start grant of                                                |                  | ار نورت ن                                                                                    | السادام دار        | ka uliqual |
| بة الشروط مخاومة                                                                                                    | -                                                             | اراسة الشروط سالومة                                                                | من المورد على                                                                                                  | MAGEDBAJ-PETECONTROL COM                                             |                  | 30-03-2019                                                                                   | daula ha           | 1          |
| ليات                                                                                                    |                                                               |                                                                                    |                                                                                                    |                                                                      |                  |                                                                                              |                    |            |
| البلان<br>( ۲۰ ۲۰ ۲۰ ۹۰ ≣<br>( ۱۰ ۲۰۰۰ ۱۹ ۱۹۰۰ ۱۹                                                                                                    | فعنيل                                                         |                                                                                    |                                                                                                    |                                                                      |                  |                                                                                              |                    |            |
| ليات<br>2 ( از ان ان ان ان ان ان ان ان ان ان ان ان ان                                                                                                    | فعاميل                                                        |                                                                                    | silige                                                                                                    | في، بوني الأسطر                                                      |                  |                                                                                              |                    |            |
| ليات<br>20 (16 ي م ال                                                                                                    | م<br>مىسىل                                                    |                                                                                    | موتان<br>عن                                                                                                    | في، بونى الأسطر                                                      |                  |                                                                                              |                    |            |
| لیات<br>۲۰۰۰ ۲۰۰۰ ۲۰۰۰ ۲۰۰۰ ۲۰۰۰<br>۲۰۰۰ ۲۰۰۰ ۲۰۰                                                                                                    | الماميل                                                       |                                                                                    | a Baye<br>ato                                                                                                  | ار، بولى الأسطر<br>فيمة السنهنية                                     |                  | فبطالعج                                                                                      |                    |            |
| ليات<br>20 (1) في م<br>رق التسريز<br>التسر<br>المنظيف<br>المنظيف                                                                                                    | م<br>مەنبىل                                                   |                                                                                    | s Blagar<br>متي                                                                                                | ى، بينى السار<br>فينة السنونية                                       |                  | غيمة السمير<br>1200                                                                          |                    |            |
| ليات<br>20 (€ ♦ • 10 = 10<br>1 المسيل ((200 ال<br>المسيل (200 ال<br>المسيل (200 الله الله الله الله الله الله الله ال                                                                                                    | فيعصيل                                                        |                                                                                    | د <del>الايية</del><br>التي                                                                                    | اب بونی السطر<br>این السلونیة                                        |                  | <b>يمية المعر</b><br>1206<br>أنه أنه                                                         |                    |            |
| لليات<br>( 20 (€ ♦ • )<br>و 30 التشميل ( (200 %<br>و 30 التشميل<br>التشكيلات<br>ليما براي (الما التيوا<br>براي ارامة التيوا من                                                                                                    | المناسيل<br>المناسيل                                          |                                                                                    | s Haye<br>عني                                                                                                  | اب بونی السار<br>ایسا السارینه                                       |                  | <mark>يومة السرم</mark><br>1206<br>أو به أو يوم                                              |                    |            |
| اليات<br>( 20 ( 1) ♦ • • ()<br>ر 10 التشميل ( ( 10 م €<br>بين التشمير<br>المنطقات<br>المنطقات<br>بين الرسة الشيط بين<br>رين الرسة الشيط بين                                                                                                    | المناسبين<br>المناسبين<br>ومه                                 |                                                                                    | . هني<br>التي                                                                                                  | اب بودی الاسطر<br>فیمة المنتهنان                                     |                  | <mark>مينة السعر</mark><br>2003<br>مواد موا<br>كراسة البريدة معورية<br>كراسة البريدة معورية  |                    |            |
| الیات<br>عن (۵) (۵ - ۱)<br>رکل التحمیل (۱۹۵۹ کر<br>رکل التحمیل<br>اینه برای السیر<br>بیه برای السیر<br>بیه الیها<br>الیه التوره<br>الی التوره                                                                                                    | العاميل<br>بيه                                                |                                                                                    | 1894<br>1997                                                                                                   | اب بونی السطر<br>این السنهند                                         |                  | <b>يوسة السور</b><br>1006<br>من ما من<br>الرسة المراجع<br>الرسة المراجع<br>الرسة المراجع     |                    |            |
| لیات<br>۲۰۰۰ (۲۰۰۰ (۲۰۰۰ ۲۰۰۰<br>۲۰۰۰ (۲۰۰۰ ۲۰۰۰<br>۲۰۰۰ (۲۰۰۰ ۲۰۰۰<br>۲۰۰۰ (۲۰۰۰ ۲۰۰۰<br>۲۰۰۰ (۲۰۰۰ ۲۰۰۰)<br>۲۰۰۰ (۲۰۰۰ ۲۰۰۰)<br>۲۰۰۰ (۲۰۰۰ ۲۰۰۰)                                                                                                    | معنیں<br>بعد<br>بعد                                           |                                                                                    | a diagon<br>ganta                                                                                              | ار ، برنی السلر<br>این السنهند                                       |                  | <b>مُحِمَّة السَّحِيرِ</b><br>1206<br>مرابعة مار<br>قررامة المرابعة<br>20-06-2019            |                    |            |
| لیات<br>کی اگا یک این<br>رای التشین (زیشه از<br>کی التسی<br>التشین<br>التشین<br>الت<br>التشین<br>التشین<br>التشین<br>التشین<br>الت<br>التشین<br>التشین<br>التشین<br>التشین<br>التشین<br>التشین<br>التشین<br>التشین<br>التشین<br>التشین<br>التشین<br>التشین<br>التشین<br>التشین<br>التشین<br>التشین<br>التشین<br>التشین<br>التی<br>التی<br>الی<br>التی<br>التی<br>الی<br>التی<br>الی<br>التی<br>الی<br>الی<br>التی<br>التی<br>التی                                          | میں<br>بید<br>رید                                             |                                                                                    | t Hoge<br>مان                                                                                                  | اب بياني الأستار<br>الينة الستهنة                                    |                  | <b>لیمة السمير</b><br>1006<br>مرد ماريد<br>الريد المريز معريد                                |                    |            |
| لایات<br>کی (۵۰ ایک ۱۰ ایک<br>ر این الناسین (۱۹۵۹ ای<br>کی الناسی<br>النامین<br>النامین<br>النا                                                                                                    | میں<br>بید<br>ا                                               |                                                                                    | ۲ <del>کارید</del><br>ملی                                                                                      | اب بياني الأسطر<br>الينة المنتهنية                                   |                  | <b>نينة السبر</b><br>1200<br>المالية معربة<br>المرية معربة                                   |                    |            |
| لليات<br>( 20 (1) ♦ • • • •<br>ر 30 التشمير ( (10) ع<br>التشكيلات<br>المنطقات<br>ويال لراسة الشيوط منا<br>اليز كارين<br>اليز كارين<br>السطوير                                                                                                    | المناسيل<br>ويه                                               |                                                                                    |                                                                                                    | ار ، بریانی الاستار<br>اینیه الستارینیه                              |                  | <b>مُحِمَّة السَمِير</b><br>1206<br>مواد مار<br>2.200 المريدة<br>2.200 (200                  |                    |            |
| ظیاد:<br>( ۲ ( ۲) ( ( ) ( ) • ( ) ( ) ( ) ( ) ( ) ( ) (                                                                                                    | مینی<br>بید<br>ا                                              |                                                                                    | مرد که<br>میں<br>۱.200.00 (۱۹۷۹) مرد ا                                                                         | اب بياني الأسطر<br>اليمة السنوينة<br>                                |                  | <mark>نيسة السعير</mark><br>1200<br>مريد البرية معربة<br>20.06 - 2019                        |                    |            |
| ظیفت<br>کی ایک (ی) فی ب<br>در این المناسین (ی) ایک این<br>المناطقیت<br>المناطقیت<br>المناطیت<br>المناطیت<br>المناطقیت<br>المناطیت<br>المناطقیت<br>المناطقیت<br>المناطیت<br>المناطیت<br>المناطیت<br>المی مالی مالی مالی مالی مماصقیت<br>المی مالی مالی مالی مالی مال                                                                                                    | معصيل<br>بيه<br>بيه                                           |                                                                                    | مود (۲۹۹ میر در ۲۹۹ میر ۱.200 میر ۲۹۹۹ میر ۲۹۹۹ میر ۲۹۹۹ میر ۲۹۹۹ میر ۲۹۹۹ میر ۲۹۹۹ میر ۲۹۹۹ میر ۲۹۹۹ میر ۲۹۹۹ | اب بينى الستر<br>الينة الستونية                                      |                  | <b>نيمة السمير</b><br>1200<br>الاماليلية مالية<br>20-06-2019                                 |                    |            |
| ظیفت<br>کی ایسی (یامه در<br>این ایسی (یامه در<br>ایسی ایسی<br>ایسی ایسی<br>ایسی ایسی<br>ایسی ایسی<br>ایسی<br>ای<br>ایسی<br>ای<br>ایسی<br>ای<br>ایسی<br>ای<br>ایسی<br>ای<br>ای<br>ایسی<br>ای<br>ایسی<br>ای<br>ای<br>ایسی<br>ای<br>ای<br>ای<br>ایسی<br>ایسی<br>ایسی<br>ایسی<br>ایسی<br>ایسی<br>ایسی<br>ایسی<br>ایسی<br>ایسی<br>ایسی<br>ایسی<br>ایسی<br>ایسی<br>ایسی<br>ایسی<br>ایسی<br>ایسی<br>ایسی<br>ایسی<br>ایسی<br>ایسی<br>ایسی<br>ایسی<br>ایسی<br>ایسی<br>ایسی<br>ایسی<br>ای<br>ای<br>ای<br>ایسی<br>ای<br>ای<br>ای<br>ای<br>ای<br>ای<br>ای<br>ای<br>ای<br>ا | معدین<br>بید<br>اید                                           | . بر این ا                                                                         | مودلة م<br>من المراجع<br>معر الرباية السر السنيمة                                                              | در، بينى السنار<br>ليمة السنونية<br>معر السور (١٩٩) الورية الكيوا ال | pustificate      | غيمة السمير<br>2003<br>عرب ما<br>20,00 البرط معربة<br>20,00 مال معربة<br>إيمان السخر معاون ه |                    |            |

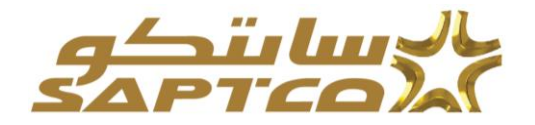

المراجعة- - :

-نقوم بالضغط على مراجعة حتى يتم مراجعة البيانات وهل يوجد خطأ أم لا

|                                                                                                    | chapted           |
|----------------------------------------------------------------------------------------------------|-------------------|
| . 70                                                                                                    |                   |
|                                                                                                    | ANN               |
| يله هند ديني رايد اللغير ( بيني الغر سمر) بلان دينيه ( بيناه ( بيني ) ليكن ( أسرا بينا<br>استر به الميزيا يكن برس الدين ولي الأسل الغير في طريحي ( بيز ) | t de la contra de |
| 13012: مولومة وتقديم إطلب الأسمار 2006) (1302) مد مداد مود مردي قائده                                                                                    | تكون السجر        |
|                                                                                                    | العلوان           |
| المواد Tex,PPQ,AssrepDuce الومالة ماند                                                                                                    |                   |
| المورد شركة على دار الدركة والستريتات                                                                                                    |                   |
| ﯩﯩﻐﺎ-46, 80% 198, 80% 199 كى 199 كى 199 كى 199 كى 199 كى 199 كى 199 كى 199 كى 199 كى 199 كى 199 كى 199 كى 199 كى                                         |                   |
| and as                                                                                                    |                   |
| فالله. المنبود السبر ال                                                                                                    |                   |

#### -لتأكيد المراجعة والبيانات صحيحة تظهر هذه الرسالة

|                                                         | للى مومان<br>الى مارى                                                                                   |
|---------------------------------------------------------|----------------------------------------------------------------------------------------------------|
|                                                         | < RFQ 20006 < المقاومات > RFQ 20006 <                                                                   |
|                                                         | ا الکید                                                                                                 |
|                                                         | تمت مراجعة التسعير 13012 لظلب الأسمار (Test_IVFQ_Applying Quote) 20006)، وتم تنتج عن المراجعة أية أحطاء |
| إلواد الذائف مؤارجة دغط المسودة عوض طارل الطباعة التغيز | تكوين التسعير 13012: مراجعة وتقديم (طلب الأسعار 2006)                                                   |
|                                                         | المتوان                                                                                                 |
|                                                         | -8                                                                                                    |

بعد التأكد من جميع المدخلات والأسعار وجميع الملفات المطلوبة قد تم إرفاقها-

نقوم بالضغط على تنفيذ حتى يتم تقديم عرض الأسعار-

المفاوضات المفاوضات > RFQ: 20006 < تكوين التسعير 13012: مراجعة وتقديم (طلب الأسعار 20006) عرض قابل للطباعة حفظ المسودة العنوان تأكيد E, العنوان Plying Quote 23 ساعة تم تقديم التسعير 13012 الخاص بطلب الأسعار 20006 (Test\_RFQ\_Applying Quote) 12:02:45 11-04 المورد شركة على جابر 12:40:11 15-05 عملة طلب التسعار SAR العودة إلى الصفحة الرئيسية لتنظيم المناقصات عملة التسعير SAR الذائات العشرية للسعر \_ أي المرفقات المئة 🛆 -ciù-تحيث الاستخدام 🛆 آخر تحدیث 🛆 آذر تحديث بواسطة 🛆 اليان 🗠 النوع 🗠 القب ے كراسة الشروط مختومة مرة واحدة 30-03-2019 MAGED@AJ-PESTCONTROL.COM من المورد: فني كراسة الشروط مختومة ملقب ī. 0

-يجب التأكيد على ظهور رسالة التأكيد التي تدل على تقديم عرض السعر بنجاح

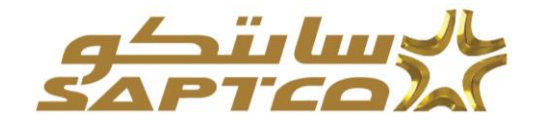

المناقشات المباشرة والاستفسارات!

إذا أراد المورد إجراء مناقشات ومحادثات واستفسارات مع مسئول المشتريات لدي الشركة السعودية لنقل

الجماعي اثناء المناقصة نقوم باختيار مناقشات مباشره من الإجراءات

|           |                |                            |                         |              |           |              |               |                  |              |                   | Chargenet      |
|-----------|----------------|----------------------------|-------------------------|--------------|-----------|--------------|---------------|------------------|--------------|-------------------|----------------|
|           |                |                            |                         |              |           |              |               |                  |              |                   | e chaptuit     |
| - COM - 🖌 | متاقشات مباشرة | chippi                     |                         |              |           |              |               |                  | (20006       | (طلب الأسعار      | التسعير: 13012 |
|           |                |                            |                         |              |           |              |               | Test, FFQ, App   | lying Quote  | Bulgits           |                |
|           |                | 12 02 45 11-0              | الورد الإغسال 100-40    |              |           |              |               | 445              | - 22/ mar 11 | اوات استبقى       |                |
|           |                | hat                        | الواردية الستار شا      |              |           |              |               |                  | سملق         | grant Band        |                |
|           |                | لى جابر اللجارة والمقاولات | le Alpin agged          |              |           |              |               |                  | SAR          | grant iles        |                |
|           |                |                            | agent Rage              |              |           |              |               | Ha               | bb, Maged    | السئل ا           |                |
|           |                | 15-0                       | السمير صادر دلي (2019-6 |              |           |              |               |                  |              | لىر لسجو البرودين | ·              |
|           |                |                            |                         |              |           |              |               |                  | hai          | grant             |                |
|           |                |                            |                         |              |           |              |               |                  |              | إشمار المثنوي     |                |
|           |                |                            |                         | saka dapai - | Buicds o  | الار تحبيث ٢ | in its        | اليان ۵۰         | الوع ۵       | النب ٢            |                |
|           |                |                            |                         | 11 2         | 84079 Rpm | 30-03-2019   | من المورد غلي | كراسة الشروط محت | _ ملک        | كراسة الشروط مثا  |                |
|           |                |                            |                         |              |           |              |               |                  |              |                   | البوغلات       |
|           |                |                            |                         |              |           |              |               |                  | Import l     | IOS Contents      |                |
|           |                |                            |                         |              |           |              |               |                  |              |                   |                |
|           |                |                            |                         |              |           |              |               |                  |              |                   |                |

#### نقوم بالضغط على رسالة جديدة

| L |                               |                  |                 |         |          |                              | chapter                    |
|---|-------------------------------|------------------|-----------------|---------|----------|------------------------------|----------------------------|
|   |                               |                  |                 |         |          | < (20006 مالسمار (2006) >    | الماومات > التسبي: 2000    |
|   | And and a state of the states | -44              |                 |         |          | ة (طلب الأسعار 2006)         | المناقشات المباشر          |
|   |                               |                  |                 |         | Test RFQ | Applying Quote Media         |                            |
|   |                               | 12:05:24 30-03-2 | تاريخ المتح 100 |         |          | الموقف الشط (مقفل)           | d d                        |
|   |                               | 12:02:45 11:044  | ەرىز ئېسىق 2019 |         |          | الوقت النايشي 11 يوم/22 ساعة |                            |
|   |                               |                  |                 |         |          |                              | الرسلال                    |
|   |                               |                  |                 |         |          | • 🔳 • 🔿 🐼                    | ≈ ) I <sup>kayonikay</sup> |
|   |                               | التاريخ          | الراسل          | الموتقت | الرسالة  |                              | 1 grades                   |
|   |                               |                  |                 |         |          |                              | لم يتم العلور على نتائخ    |
| 5 | <                             |                  |                 | 0       |          |                              | <u> </u>                   |

-يفتح صفحة إدخال الرسالة -نتأكد ان الرسالة مرسة ال الشركة السعودية للنقل الجماعي -نقوم بتسجيل موضوع الرسالة -نقوم بتسجيل نص الرسالة -نقوم بالضغط على إرسال

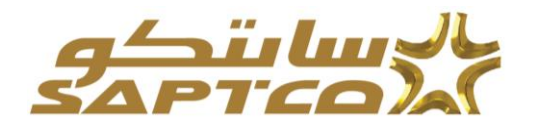

|          | فستومات                                                                                 |
|----------|-----------------------------------------------------------------------------------------|
|          | المقاوضات > التسعير: 10012 (طلب الأسطر 20006) > المنافشات المباشرة (طلب الأسطر 20006) > |
| الم المح | تكوين رسالة جديدة (طلب الأسعار 2006)                                                    |
|          | * تشير إلى دغل سطلوب                                                                    |
|          | وسال إلى الشرائة السمودية للنظل الرساس 😈                                                |
| 1        | × X                                                                                     |
|          | ^ *****                                                                                 |
| 1        |                                                                                         |
|          |                                                                                         |
|          |                                                                                         |
|          |                                                                                         |
|          | Ě                                                                                       |
| ř –      |                                                                                         |

- يتم ارسال الرسالة والاستفسارات الي الشركة السعودية للنقل الجماعي وترسل إلى الشخص المسئول عن المشتريات والمعد للمناقصة حيث يقوم بالرد على جميع الاستفسارات والمناقشات الخاصة بكل مورد.
  - يجد المورد الرد على الاستفسار في قائمة الاعمال كما في الصورة

| بحث عن المؤسسة البراميز الدريبية                      | دىغى ئەمۇلەت يونى ئۇلۇرىك قۇلىس 🛛 🗸                                                                                        |
|-------------------------------------------------------|----------------------------------------------------------------------------------------------------|
| الصفحة الرئيسية                                       |                                                                                                    |
|                                                       |                                                                                                    |
| المستكشف                                              | مَائَمة العمل                                                                                                    |
| الإعاد الشادسي                                        | (t) منطب area (                                                                                                    |
| Chantles 🖿 🖬                                          | ائٹڑ ≎ت © Q ♥ Ⅲ<br>من ک ≣ورم کمورور ک مرسل ♥ مستدق ک                                                                       |
| 🔺 🖿 المذاهضات، المورد                                 | فيلياسون مقاوضات للطيم المقاوضات لم الإرسان: رسالة الساغشة المياشرة لطلب الأسعار 2006 (Test_RFQ_Applying Guote) 30-03-2019 |
| المغدة وليسبية للنظيم المغاوضات                       | 😿 <mark>پىشە.ئورلىد الېدېزات</mark> - شىر بۇمادە توجيە الابلىيغات أو الاستىجابة لها لاپا                                   |
| 🔤 غائمة العمل                                         | Impact MDB Conform                                                                                                    |
| Buppler مىلىدية الوصول الكاملة للموقع المىدلي Buppler |                                                                                                    |
|                                                       | _                                                                                                    |

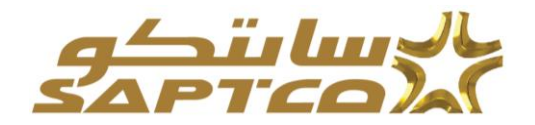

-أو يجد المورد الرد على الاستفسار عند فتح المناقصة يجد الرسائل الغير مقروءة

|    |                                                |                   |                                                                                                    |                         | ange  |
|----|------------------------------------------------|-------------------|----------------------------------------------------------------------------------------------------|-------------------------|-------|
|    |                                                |                   |                                                                                                    |                         | ستوصد |
|    | الاوساق بو العلومة 1 🕫 الله منافشات مياشوة 👽 🐨 |                   | (20006 )                                                                                                    | معير: 13012 (طلب الأسما | التس  |
|    |                                                |                   | Test, FFQ, Applying Quote                                                                                       | Belgin                  |       |
|    | 12/02/45 11:04:0019                            | ناوير الإشتق      | Actas 22/age 11                                                                                                 | الوطت السليطي           |       |
|    | Based Miles                                    | Night-            | م <b>ن</b> تق                                                                                                   | genetil busi            |       |
|    | شركة على جابر التجارة والسفاولات               | Bugge             | SVR.                                                                                                    | general Advent          |       |
|    |                                                | aging Rapps       | Habits, Maged                                                                                                   | السنل                   |       |
|    | 16-05-2019                                     | التمحير دمائح دتى |                                                                                                    | وقم تسجير الموردين      |       |
|    |                                                |                   | the second second second second second second second second second second second second second second second se | general states          |       |
|    |                                                |                   |                                                                                                    | يتمار المثنين.          |       |
|    |                                                |                   | النوم خالوان خالفة خالار تدوت خالاستخام خاتدوت دنف                                                              | da e alter              |       |
|    |                                                |                   | د ملك كراسة الشروط ملد من المورد على 2019-00-00 مرة واندة 🦿 👔                                                   | كراسة الشروط مد         |       |
|    |                                                |                   |                                                                                                    | البرغاقات               |       |
| 11 |                                                |                   |                                                                                                    |                         |       |

### -نفتح الرسالة

|                                                                   |                     |                               |                  |                           |                                          | chagter         |
|-------------------------------------------------------------------|---------------------|-------------------------------|------------------|---------------------------|------------------------------------------|-----------------|
|                                                                   |                     |                               |                  |                           | مير: 10012 (طلب الأسمار 20006) >         | الملوضات > الله |
| معلدتة كاركة الطراعة                                              | - Aut               |                               |                  | \$                        | المباشرة (طلب الأسعار 20006)             | المناقشات       |
|                                                                   |                     |                               |                  | Test, REQ, Applying Quote | المتوق                                   |                 |
| ناور المنح 12:05:24 90-05-2019<br>تاریخ ویسطی 12:02:45 11:04-2019 |                     |                               | نشط (مغفل)       | البوقف                    |                                          |                 |
|                                                                   |                     |                               | Actus 22/(egg 11 | الوقت المتبغي             |                                          |                 |
|                                                                   |                     |                               |                  |                           |                                          | الرسلال         |
|                                                                   |                     |                               |                  | •                         | • 🖩 • 🔿 🗟 🌣 🐹                            | ingay idaag     |
| 4                                                                 | التاريخ ٢           | الراسل 🗠                      | الموقف ٢         |                           | الرسلة                                   | الموضوع 🔺       |
| Q. 1                                                              | 13:29:28 30-03-2019 | الشركة السعودية للنغل الجماعى | غير مقرود        | لىر مونايل                | Criginal Messageتحتاج الى رة             | استغنباز        |
| 0.                                                                | 13:24:08 30-03-2019 | Habib, Maged                  | غرانة            | م عرض السفر               | احتاج الى رقم موبايل للتواصل بخصوص تقديا | استشمار         |
| <                                                                 |                     |                               |                  |                           |                                          | >               |

لاستفسار والتوضيح لأي نقطة برجاء الاتصال بمسئول المشتريات

إبراهيم الشهري AlShehriIA@saptco.com.sa

<u>alJoherba@saptco.com.sa</u> باسل الجوهر